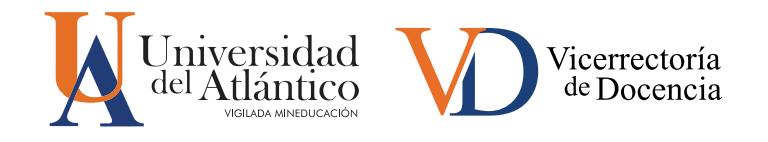

## PASO A PASO REGISTRO Banco hojas de vida, Universidad del atlántico

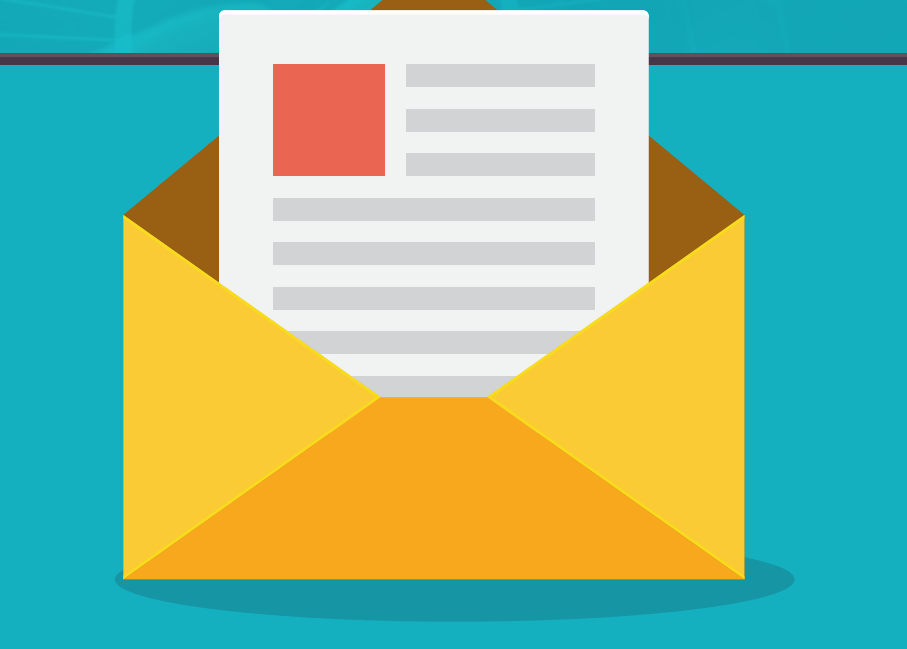

1. Ingresar a https://www.uniatlantico.edu.co/

2. Dar clic en la sección "Docencia"

3. En la parte derecha de la sección "Docencia" encontramos el micro sitio web del Banco de Hojas de Vida

| (17) WhatsApp X N Recibidos (2.997) - cesargari: X N Fwd: Solicitud PDF y actualiz: D                                                                                                    | 🗙 🗽 Vicerrectoria de Docencia - U 🗙 🛐 Noticias Principales de Color: 🗙   + 🛛 🗢 🖉 🛛 🗙       |
|----------------------------------------------------------------------------------------------------|--------------------------------------------------------------------------------------------|
| ← → C                                                                                                    | 익 순 ☆ 🛛 💿 :                                                                                |
| Muniversidad Admisiones Programas v Docend                                                                                                    | Se Extensión v Investigación Bienestar Universitario Internacionalización La Universidad v |
| BIENVENIDOS<br>Vicerrectoría de Docencia<br>La Vicerrectoría de Docencia es la responsable de planear, organizar, dirigir y                                                                                                    | De interés                                                                                 |
| controlar las actividades propias de la función misional Docencia, verificando el<br>cumplimiento de los objetivos trazados.                                                                                                    | Programa de Desarrollo de Docente                                                          |
| Image: Section 2014         > Dirigir, coordinar y controlar el fundionamiento de la Vicerrectoria de Docencia.           Asestorar al Rector, Consejo Superior, Consejo Académico y Consejo de Facultad, en                                | Programa de Inclusión Diverser                                                             |
| asuntos relacionados con políticas académicas.     Promover y coordinar la planeación académica de la Universidad.                                                                                                    | Co Proyecto de Educación Virtual                                                           |
| Promover, make any constraint program as y accounted que propendant pole or dearnoid y     mejoramiento de la calidad de la educación que ofrece la Universidad.     Presidir el Comté Interno de Adgración y Reconocimiento de Puraja CEEP | Sanco Hojas de Vida                                                                        |
| SGAP                                                                                                    | 2 CLARP                                                                                    |
| <b>9</b>                                                                                                    | Salidad Integral en la Docencia                                                            |
|                                                                                                    | Pepartamento de Regionalización                                                            |
|                                                                                                    | Cepartamento de Admisiones                                                                 |
|                                                                                                    | Pepartamento de Postgrados                                                                 |
|                                                                                                    | M Departamento de Biblioteca                                                               |
| i consultorio juidicojpg ^ i Logo camiseta Mypng ^ i WhatsApp Imagejpe                                                                                                    | sg A 🔹 WhatsApp Imagejpeg A 🔹 WhatsApp Imagejpeg A Mostrar todo 🗙                          |
| 🚦 🔎 Escribe aquí para buscar. 🛛 🎉 🔿 🖽 🧿 💽 📃                                                                                                    | Al 🏗 🛐 Ps 🚾 🗢 26°C ^ 얀 ټ고 40) ESP 3'14 p. m. 6/09/2022 륏                                   |

4. Una vez ingrese al micrositio, en la parte inferior encontramos las opciones de "Registrarme" e "ingresar".

https://www.uniatlantico.edu.co/vicerrectoria-de-docencia/banco-hojas-de-vida/

|    | Admisiones Programas - Docencia Extensión - Investigación Bienestar Universitario Internacionalización La Universidad - Universidad del Atlántico, dicha información será manejada bajo los parámetros de seguridad que exige la ley y su finalidad poseer un banco de elegibles para las necesidades de servicio docente que reportes las Facultades. |  |  |  |  |
|----|----------------------------------------------------------------------------------------------------|--|--|--|--|
| ā. | Resultados Convocatoria 2022, Sedes Regionales                                                                                                    |  |  |  |  |
|    | Convocatoria permanente del Banco de Hojas de Vida para el personal académico no perteneciente a la carrera profesoral<br>universitaria                                                                                                    |  |  |  |  |
|    | A+ Registrarme                                                                                                    |  |  |  |  |
|    | NOSOTROS     REQUISITOS     NORMATIVA Y COMITÉ       Objetivos del Banco de Hojas de Vida          (         )         (         )                                                                                                    |  |  |  |  |
| Ť  | <ul> <li>Actualizza el Banco de Maize de Mida del Derconal Acadêmico. No Dectenenciente a la Carcera Decfocoral Universitada esce las frese curciculares encontadas por las facultados u de</li> </ul>                                                                                                    |  |  |  |  |

5. Para obtener su usuario y contraseña de acceso al Banco de Hojas de Vida debes dar clic en "registrarme", donde aparecerá la siguiente pantalla:

| C A No es seguro   apolo.uniatlantico.e | co/bancoua/registro.php                                | • 6 🕁 🗆 🕻 |
|-----------------------------------------|--------------------------------------------------------|-----------|
|                                         | Paso 1.                                                |           |
|                                         | Tipo de Cédula de Ciudadanía 🗸                         |           |
|                                         | Número de 1234567                                      |           |
|                                         | Documento:                                             |           |
|                                         | Contraseña:                                            |           |
|                                         | Contirmar<br>Contraseña:                               |           |
|                                         | Correo<br>Electrónico usuarioprueba1@gmail.com         |           |
|                                         | Confirmar                                              |           |
|                                         | Electrónico                                            |           |
|                                         | Nombres: USUARIO                                       |           |
|                                         | Apellidos: PRUEBA                                      |           |
|                                         | Género: Masculino 🗸                                    |           |
|                                         | Fecha de<br>nacimiento 8 v 9 v 1980 v<br>(DD/MM/AAAA): |           |
|                                         | Nacionalidad: COLOMBIA                                 |           |
|                                         | País de COLOMBIA                                       |           |
|                                         | Ciudad de BARRANOLIII LA                               |           |
|                                         | residencia:                                            |           |
|                                         | profesional:                                           |           |
|                                         | notificación:                                          |           |
|                                         | Ciudad de<br>notificación: BARRANQUILLA                |           |
|                                         | Dirección de<br>notificación: CRA 5 Nº15-220           |           |
|                                         | Teléfono fiio: 0000                                    |           |
|                                         |                                                        |           |

6. Allí se solicitará tus datos personales, una vez se encuentren todos diligenciados te invitamos a leer la política de tratamiento de datos personales para continuar con el proceso dando clic en el "paso 2".

| ← → C ▲ No es seguro   apolo.uniatlantico.edu.co/bancoua/registro.ph                                                                        |                                                                                                    | • 论 ☆ 🛛                                             |  |  |  |
|----------------------------------------------------------------------------------------------------|----------------------------------------------------------------------------------------------------|-----------------------------------------------------|--|--|--|
| nombres.                                                                                                    | Ou nombro                                                                                                    |                                                     |  |  |  |
| Apellidos:                                                                                                    | Su Apellido                                                                                                    |                                                     |  |  |  |
| Género:                                                                                                    | - •                                                                                                    |                                                     |  |  |  |
| Fecha de<br>nacimiento<br>(DD/MM/AAAA                                                                                                    |                                                                                                    |                                                     |  |  |  |
| Nacionalidad:                                                                                                    | COLOMBIA si es Colombian                                                                                              |                                                     |  |  |  |
| País de<br>residencia:<br>Ciudad do                                                                                                    | COLOMBIA si es Colombian                                                                                              |                                                     |  |  |  |
| residencia:                                                                                                    | municipio o Ciudad                                                                                                    |                                                     |  |  |  |
| Matrícula<br>profesional:                                                                                                    | Número de Matricula                                                                                                   |                                                     |  |  |  |
| País de<br>notificación:                                                                                                    | COLOMBIA si es Colombian                                                                                              |                                                     |  |  |  |
| Ciudad de<br>notificación:                                                                                                    | Su municipio o Ciudad                                                                                                 |                                                     |  |  |  |
| Dirección de<br>notificación:                                                                                                    | Dirección Válida                                                                                                    |                                                     |  |  |  |
| Teléfono fijo:                                                                                                    | Solo Digitos                                                                                                    |                                                     |  |  |  |
| Celular o móvil:                                                                                                    | Solo Digitos                                                                                                    |                                                     |  |  |  |
| Sus datos personales se tratarán conforme a nuestra Política de Tra                                                                         | amiento de Datos Personales. Para mayor información podrá consultar                                                   | r nuestra política en la página web: Política de    |  |  |  |
| Privacidad                                                                                                    |                                                                                                    |                                                     |  |  |  |
| Ace <mark>ptación del tratam</mark> iento de los Datos Personales *                                                                         |                                                                                                    |                                                     |  |  |  |
| * <b>Tresione para</b> Ley de Proteccón de Datos Personales: La autorizad<br>Aceptar: tratamiento señalado en la "Política de Privacidad pa | ión suministrada en el presente formulario faculta a la Vicerrectoría de Do<br>a el Tratamiento de Datos Personales". | ocencia para que dé a sus datos aquí recopilados el |  |  |  |
| Estimado aspirante: Antes de registrarse, por favor verifique que                                                                           | las claves ingresadas coincidan al igual que con los correos ingresados.                                              | Recuerde que son de gran importancia para su        |  |  |  |
| registro estisfactorio<br>Paso 2                                                                                                    |                                                                                                    |                                                     |  |  |  |
|                                                                                                    |                                                                                                    |                                                     |  |  |  |

7. Al terminar los pasos mencionados podemos ingresar a nuestro Banco de Hojas de Vida con el usuario y contraseña creados.

|                          | unistlantice educe (hancous /login php?mancois?=2                                                                                                    |  |
|--------------------------|----------------------------------------------------------------------------------------------------|--|
| C A No es seguro   apoio | Iniciar Sesión                                                                                                    |  |
|                          |                                                                                                    |  |
|                          | Señor Usuario:                                                                                                    |  |
|                          | Bienvenido al Banco de Hojas de Vida de Docentes de la<br>Universidad del Atlántico.                                                                                                    |  |
|                          | Al realizar su registro en este Banco de Hojas de Vida, está<br>postulando su currículo para ser revisado y verificado el<br>cumplimiento de los requisitos[CVO1] minimos y para<br>cumplir el objetivo de la convocatoria, por lo tanto, se obliga<br>a ingresar información minima requerida para llevar a cabo<br>esta verificación con sus respectivos soportes. En caso<br>contrario, y de forma automática el sistema eliminará su<br>registro permanentemente. |  |
|                          | Tipo de Documento:<br>Número de Documento:<br>Contraseña:<br>Olvidé contraseña, presione (aquí).                                                                                                    |  |
|                          | Ingresar                                                                                                    |  |
|                          |                                                                                                    |  |
|                          |                                                                                                    |  |
|                          |                                                                                                    |  |
|                          |                                                                                                    |  |

8. Al ingresar se solicita la siguiente información para finalizar nuestro proceso:

- Datos personales
- Áreas a aspirar
- Información académica
- Experiencia
- Producción académica

En el caso que se requiera, debe adjuntar los respectivos soportes de la información diligenciada en formato PDF con un tamaño no superior a 2MB.

| Tipo de docu         | mento: CC                                 | <b>v</b>         | Número de documento:       | 12345222           |                 |                  | Salir         |  |
|----------------------|-------------------------------------------|------------------|----------------------------|--------------------|-----------------|------------------|---------------|--|
| Inf. personal        | Áreas a aspirar                           | Educación formal | Idiomas                    | Exp. docente       | Exp. laboral    | Prod. revistas   | Prod. videos  |  |
| Prod. libros         | Premios                                   | Patentes         | Traducciones               | Prod. técnica      | Software        | Obras artísticas | Cambiar clave |  |
|                      | Consulte aquí el resúmen de la aplicación |                  |                            |                    |                 |                  |               |  |
|                      | Información personal                      |                  |                            |                    |                 |                  |               |  |
| Nombres:             | USUARIO                                   |                  | Ar                         | oellidos:          | PRUEBA          |                  |               |  |
| Género:              | Femenino 🗸                                |                  | Fecha de nacimi            | ento (DD/MM/AAAA): | 16 - 2 - 1996 - | ]                |               |  |
| Nacionalidad:        | COLOMBIA                                  |                  | País de                    | e residencia:      | COLOMBIA        |                  |               |  |
| Ciudad de residenc   | ia: BARRANQUILL                           | A                | Correo                     | electrónico:       |                 |                  |               |  |
| Matrícula profesion  | nal: 000                                  |                  | País de                    | notificación:      | COLOMBIA        |                  |               |  |
| Ciudad de notificaci | ión: BARRANQUILL                          | A                | Dirección de notificación: |                    | CRA 5 N°15-220  | CRA 5 N°15-220   |               |  |
| Teléfono fijo:       | 0                                         |                  | Celular o móvil:           |                    | 0               |                  |               |  |
| Guardar y Continuar  |                                           |                  |                            |                    |                 |                  |               |  |

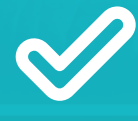

No olvides guardar tus datos registrados; ¡y listo! ya eres parte del Banco de Hojas de Vida de la Universidad del Atlántico.

Si presentas algún problema con el registro o cargue de tus documentos, puedes comunicarte vía correo electrónico a

bancohojasdevida@mail.uniatlantico.edu.co

y con gusto atenderemos tu solicitud.

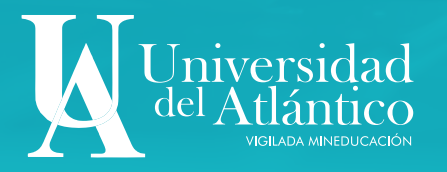

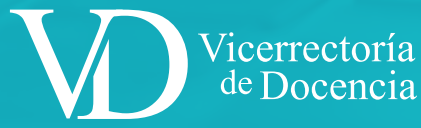